主题:如何采用 1747-UIC 基于 DH485 跟 MicroLogix1200 通讯。

软件: RSLogix500 VER 7.30 (CPR 9), RSLinx 2.52.00.17 (CPR 9)

硬件: 1747-UIC, 1762-L40BWA, 1761-CBL-PM02

当前的 1762-L40BWA Channel 0 是设置为 DH485, Baud: 19200, Node Add: 3

| Channel        | Configuration |                                  |   |
|----------------|---------------|----------------------------------|---|
| General        | Channel 0     |                                  |   |
| Driver<br>Baud | DH485 💌       | Node Address<br>3 (decimal)      |   |
| Protoc         | ol Control    | Token Hold<br>Max. Node Address: | 2 |
|                |               |                                  |   |

步骤:

1、把 1747-UIC 模块插入计算机 USB 接口,会出现如下提示,如图:

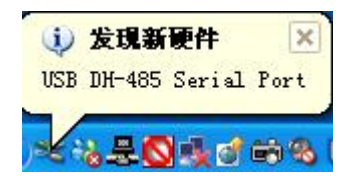

2、安装 1747-UIC 驱动程序,如图。

| □ 🖉 端口 (COM 和 LP)                                                  | ()            |
|--------------------------------------------------------------------|---------------|
| USB Serial                                                         | 更新驱动程序(P)     |
| 日 「 」 「 早 切 二 一 一 一 一 一 一 一 一 一 一 一 一 一 一 一 一 一 一                  | 停用 (12) ゆう    |
| ⊡ 🥶 键盘                                                             | 卸載(11)        |
| □ ② 声音、视频和游                                                        | 扫描检测硬件改动 (A)  |
| □ 🖨 通用串行总线控                                                        | <b>雇性 (L)</b> |
| <ul> <li>□ ■ MMA 恒能器</li> <li>□ ■ 系统设备</li> <li>□ ■ 显示卡</li> </ul> |               |

3、单击更新驱动程序,如图:

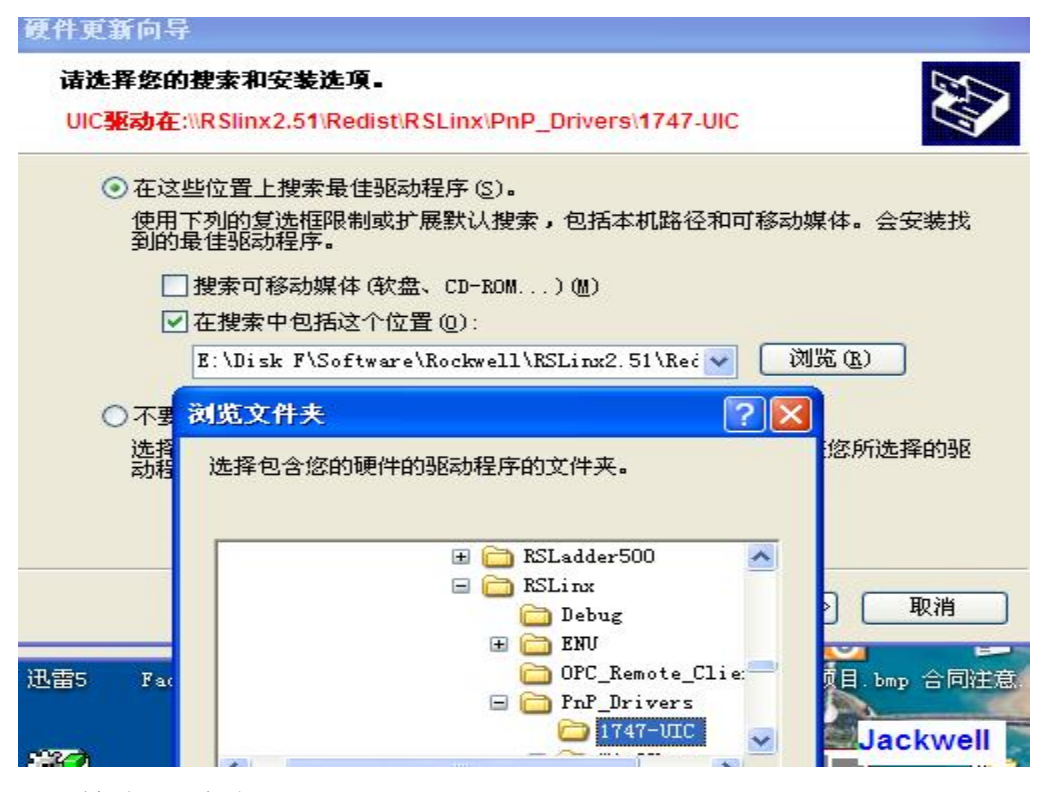

4、单击"确定"

## JACKWELL AUTOMATION

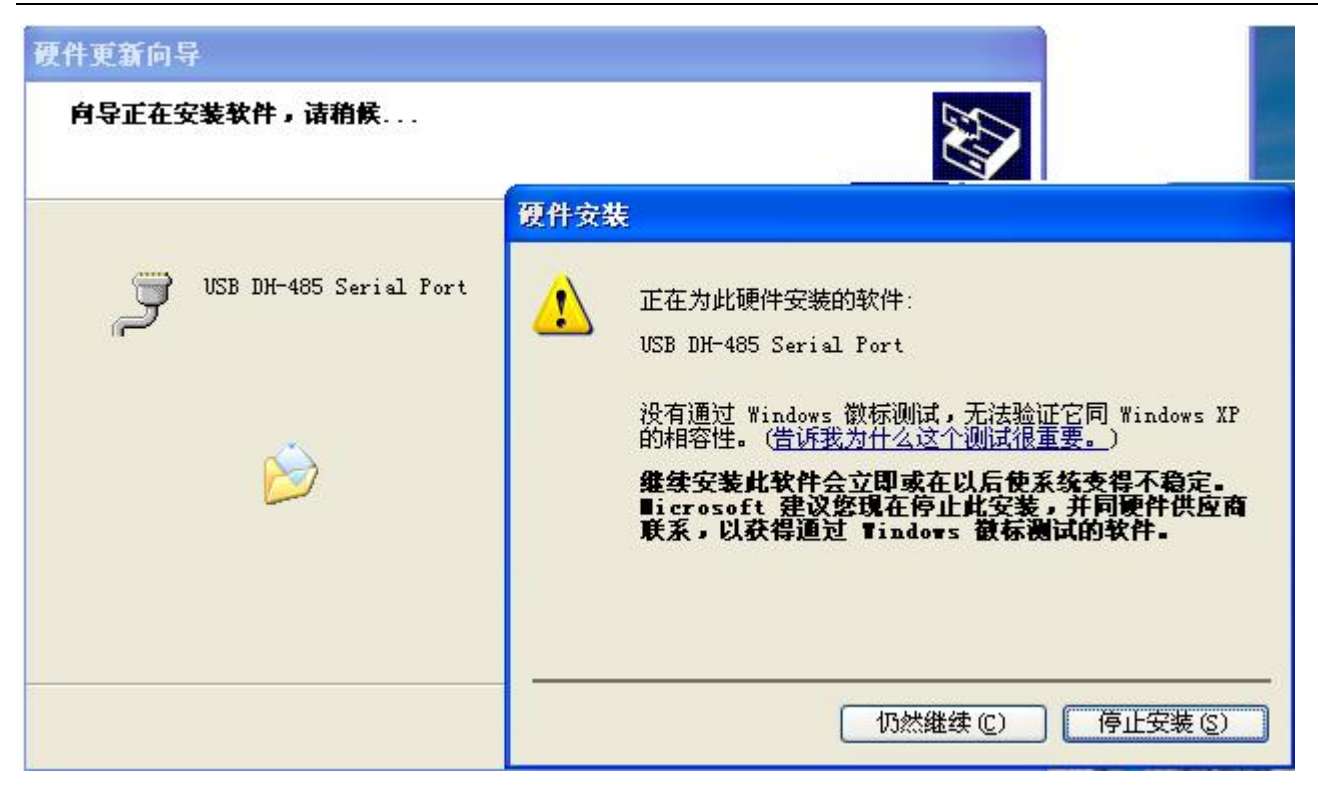

5、单击"仍然继续",完成驱动安装,出现如下界面表示驱动安装成功:

|                | (con #                | 1 1 0 7 ) |        |          | 1      |         |      |            |       |    |
|----------------|-----------------------|-----------|--------|----------|--------|---------|------|------------|-------|----|
|                | ענטא אין<br>אי זער מס |           | 1 D    | (cours)  |        |         |      |            |       |    |
|                | 50 DN-40              | DD Deris  | L For  | t (COMO) |        |         |      |            |       |    |
|                | 06                    |           |        |          |        |         |      |            |       |    |
|                | 辞                     |           |        |          |        |         |      |            |       |    |
| 王 🧼 谜盆         |                       | 0.01      |        |          |        |         |      |            |       |    |
| ∃ 歯 人体         | 学输人设                  | 备         | 1112   |          |        |         |      |            |       |    |
| ∃ ♥ 声音、        | ,视频和                  | 游戏控制      | 訓器     |          |        |         |      |            |       |    |
| ① 鼠标           | 和其它指                  | 計设备       | 01-140 |          |        |         |      |            |       |    |
| □ 🗢 通用:        | 串行总线                  | 控制器       |        | -        |        |         |      |            |       |    |
| ÷              | llen-Br:              | adley 17  | 47-UI  |          |        |         |      |            |       |    |
| te I           | ntel (R)              | 82801G    | (ICH7  | Family)  | USB Un | iversal | Host | Controller | - 270 | :8 |
| é I            | ntel (R)              | 82801G    | (ICH7  | Family)  | USB Un | iversal | Host | Controller | - 270 | 9  |
| é I            | ntel (R)              | 82801G    | (ICH7  | Family)  | USB Un | iversal | Host | Controller | - 270 | A  |
| é I            | ntel (R)              | 82801G    | (ICH7  | Family)  | USB Un | iversal | Host | Controller | - 270 | В  |
| é I            | ntel (R)              | 82801G    | (ICH7  | Family)  | USB2 E | nhanced | Host | Controller | - 270 | С  |
| 🕰 ແ            | SB Root               | Hub       |        |          |        |         |      |            |       |    |
| 🥰 ແ            | SB Root               | Hub       |        |          |        |         |      |            |       |    |
| - 🕹 U          | SB Root               | Hub       |        |          |        |         |      |            |       |    |
| <b>ເ</b> ເ ເ   | SB Root               | Hub       |        |          |        |         |      |            |       |    |
| <b>ຼ</b> ່ 🖧 ແ | SB Root               | Hub       |        |          |        |         |      |            |       |    |

6、打开 RSLinx,添加 DF1 驱动,按如下界面设置,如图:
注:选择对应的 COM 口, Device 要选择:1770-KF3/1747-KE
波特率必须是: 19200bps, Error Checking: CRC
选好后按"OK" (不要单击 Auto Configure)

## JACKWELL AUTOMATION

|                  | Device Na | une: AB_DF1-1                |               |
|------------------|-----------|------------------------------|---------------|
| Conn COM3        | •         | Device: 1770-KF3/            | 1747-KE       |
| Baud Rate: 19200 | •         | Station Number:<br>(Decimal) |               |
| Parity: None     | •         | Error Checking:              | CRC 👱         |
| Stop Bits: 1     | •         | Protocol:                    | Full Duplex 💌 |
| Auto-Configure   |           |                              |               |
| , □ Use          | Modem Dia | ler onfigure D               | ale           |

7、成功找到当前的 MicroLogix1200 处理器,如图:

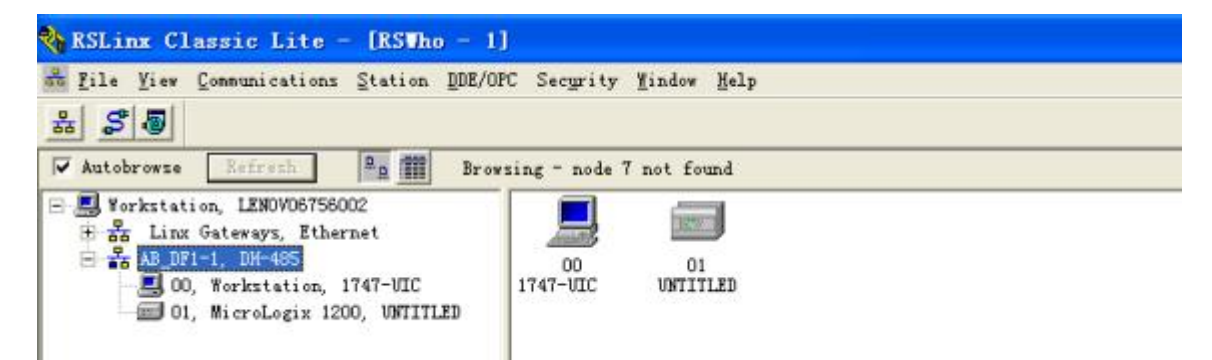

通讯正常时,1747-UIC 上的 OK 灯常亮,USB 灯常亮,DH485 灯闪烁。 1761-CBL-PM02 电缆连接 UIC 模块的 RS232(DH485)口,要确保 UIC 的拔码拔 到 RS232(DH485)端。

> Author by Jackwell Cheung Last Modified : 12<sup>th</sup> May, 2008 MSN: <u>aurorawell@hotmail.com</u> Copyright © 2008 Jackwell Cheung. All rights reserved.